## QUICK REFERENCE GUIDE FOR RME SENTAR II CONTROLLER DO NOT PRESS THE KEYBOARD WITH SHARP OBJECTS

The examples below demonstrate the controller's basic functionality. For a full explanation of all the features and programming capabilities, refer to the SENTAR II User Manual. 1 SET TIME AND DATE --- Set the current time of day and date. 6 START TIMES --- Is used to set the start times for a program. There are 5 available START TIMES per program. EXAMPLE: 10:35 AM Saturday, November 10, 2001. EXAMPLE: Program 1 is to have a start time of 7:10 AM and 4:30 PM. STAR ENTER Press: SET TIME Press: 0 TIMES M The controller's display will respond with SETTIME for 2 seconds. The controller will then display HH MM A/P. ENTER ENTER Press: Λ When complete, press: QUIT The controller display will respond with SETDATE for 2 seconds. The controller will then display MM DD YY. 7. MANUAL --- To manually run a program, a station, or the system check/syringe cycle, select MANUAL MANUAL PROGRAM --- Will immediately run the selected program. SUN 1 ENTER 0 EXAMPLE: To run program 1. Press: 2. PROGRAM --- Select program 1, 2, 3 or 4 for modification MANUAL PROGRAM ENTER Press: EXAMPLE: Select Program 1 8 MANUAL STATION --- Will immediately run a station for the length of time selected. SŲN PROGRAM ENTER Press: EXAMPLE: To run Station 6 for 25 minutes. STATIONS ENTER WATER DAYS SELECTION --- Each program can be set for either a 7 day watering schedule OR on a SKIP 3. Press: MANUAL ENTER DAY'S watering schedule, which allows you to skip from 1 to 30 days between watering days. For a definition on how to use the SKIP DAY'S method, refer to the SENTAR II User Manual. q MANUAL SYSTEM CHECK/SYRINGE CYCLE --- When this function is selected, the controller will turn-on the first station for a selected time of 1 to 9 minutes, then rotate to the next station, until all stations have been checked. WATER DAYS --- Is used to select watering days based on a 7 day week. The days selected are shown in the EXAMPLE: To run a 3-minute System Check. top display: EXAMPLE: Schedule watering on Monday, Wednesday, and Friday of each week. MANUAL DO NOT PRESS: ENTER Press: WATER ENTER MANUAL SELECTION OF MASTER VALVE/PUMP --- When selected will immediately run the MV/P for a specified time. The Press: ENTER ENTER 10. DAYS MV/P is assigned station 0 and can be manually selected. EXAMPLE: To turn on the pump for 5 minutes, without turning on any stations. QUIT When complete, press: Press: MANUAL STATIONS ENTER ENTER Ω 4 Modify the WATER DAYS schedule, EXAMPLE: To eliminate Friday and then add Saturday. Do the following: WATER CLEAR ENTER Press: DAYS QUIT When complete, press: 5. STATIONS --- Are used to select the various stations and the length of the watering cycle. Selected stations are shown in the top LED display. EXAMPLE: Program Station 1 to water for 10 minutes and Station 2 to water for 2 hour and 10 minutes, STATIONS ENTER ENTER Press: ADDITIONAL NOTES The controller is in the automatic mode when the controller is displaying time-of-day. 1 ENTER ENTER 2 The execution sequence of steps 3 through 5 is not important. They may be performed in any order. To program the additional programs (2, 3, and 4), go to step 2, select the program and repeat steps 3, 4, 5. 3. Pressing QUIT will always return the controller to the automatic mode. When complete, press: Λ QUIT RMIS PART # 500065